【Wi-Fi への接続の仕方】

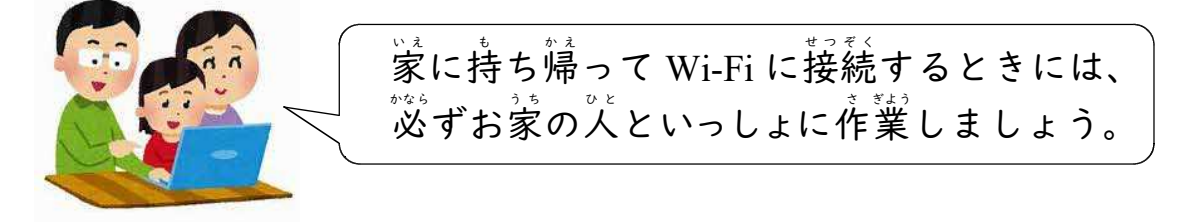

1 電源ボタン也をおします。 おすときはすぐに指をはなさず、心の中で、「1、2、3」と数える間おし続けます。 デスクトップの画面が表示されるまで、何もさわらずに待ちます。(すぐに画面が表示されないからといって、電源ボタンを何度もおしてはいけ

<u>ません!</u>)

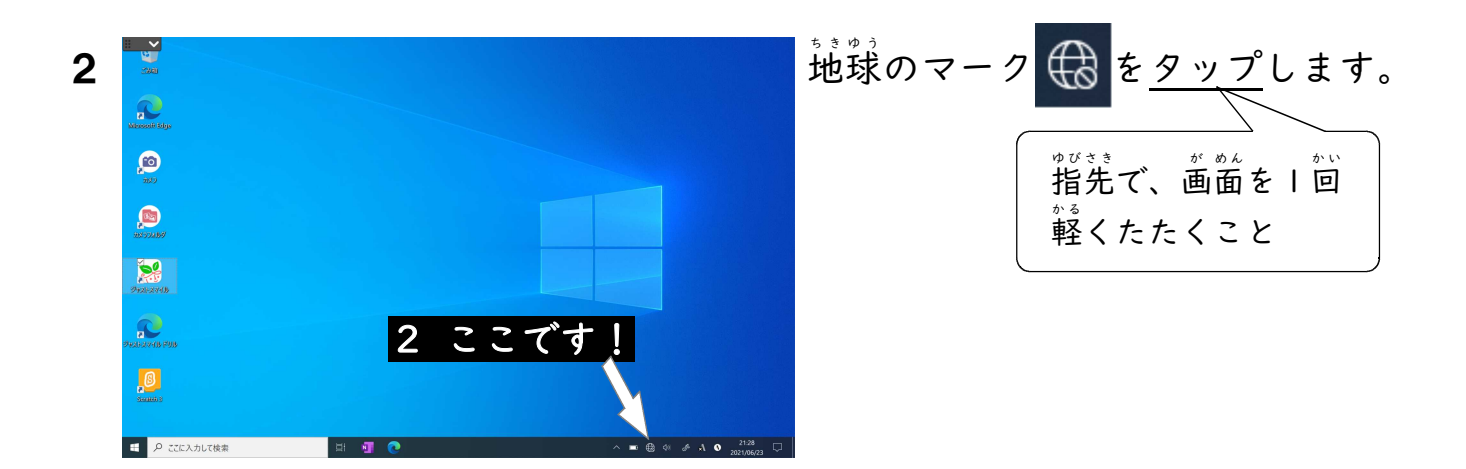

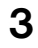

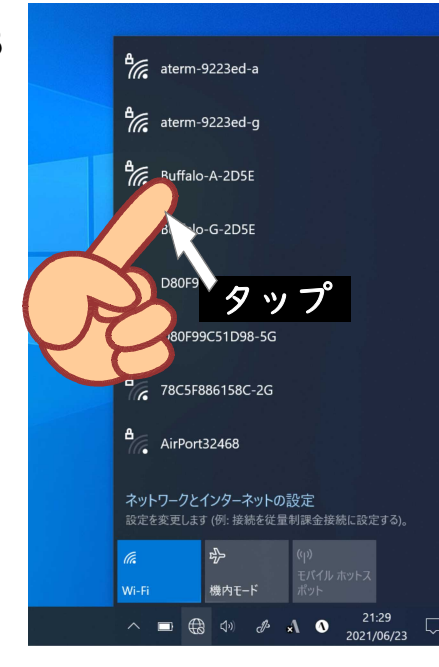

いくつかのSSIDが表示されます。その中 から、自分の家で契約しているSSIDを選ん でタップします。

※SSIDとは、Wi-Fi のアクセスポイントを 識別する (見分ける) ための名前のことです。

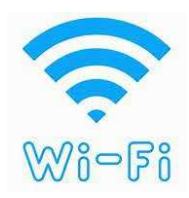

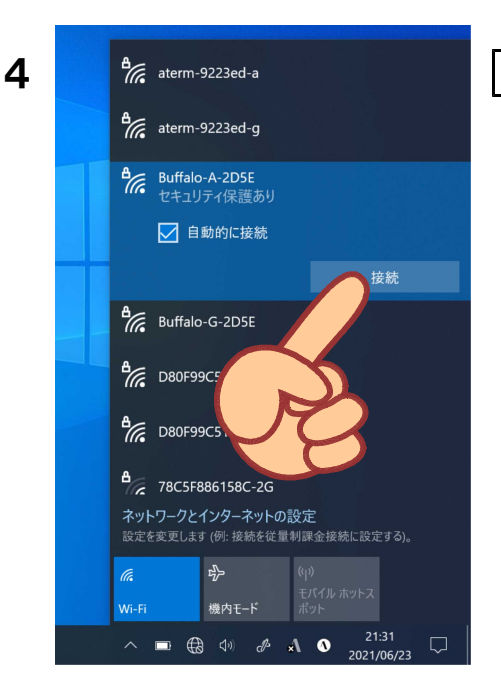

接続をタップします。

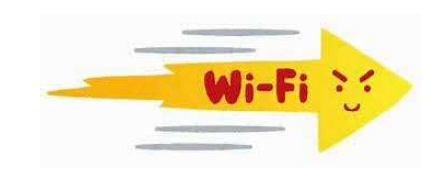

ネットワークセキュリティーキーを入力しま す。ネットワークセキュリティーキーとは、Wi-Fi に接続するために必要なパスワードのことです。 お家の人が知っていると思います。

※ネットワークセキュリティーキーは、「暗号化 キー」「セキュリティーキー」「ネットワーク キー」「WEPキー」「WPAキー」などとも 呼ばれます。それぞれのお家で、確かめてみて ください。

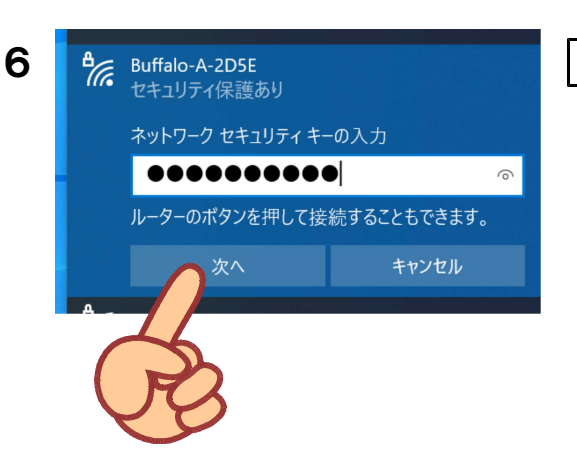

次へ をタップします。

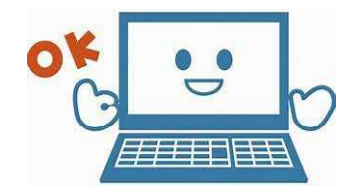

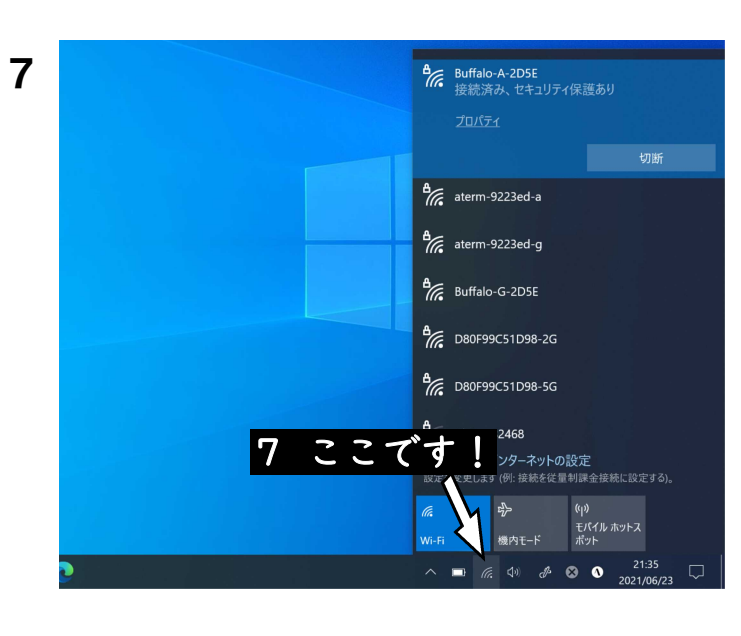

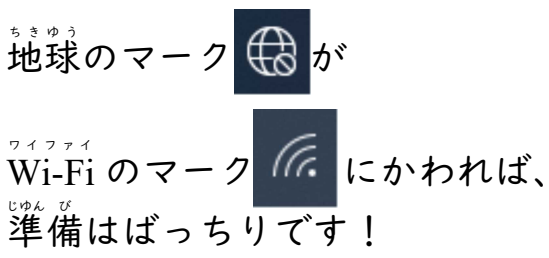

これで、家でもインターネットに 装装することができますよ。

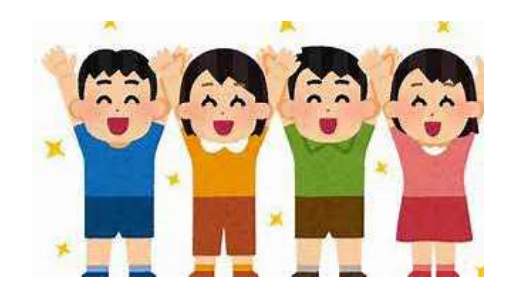

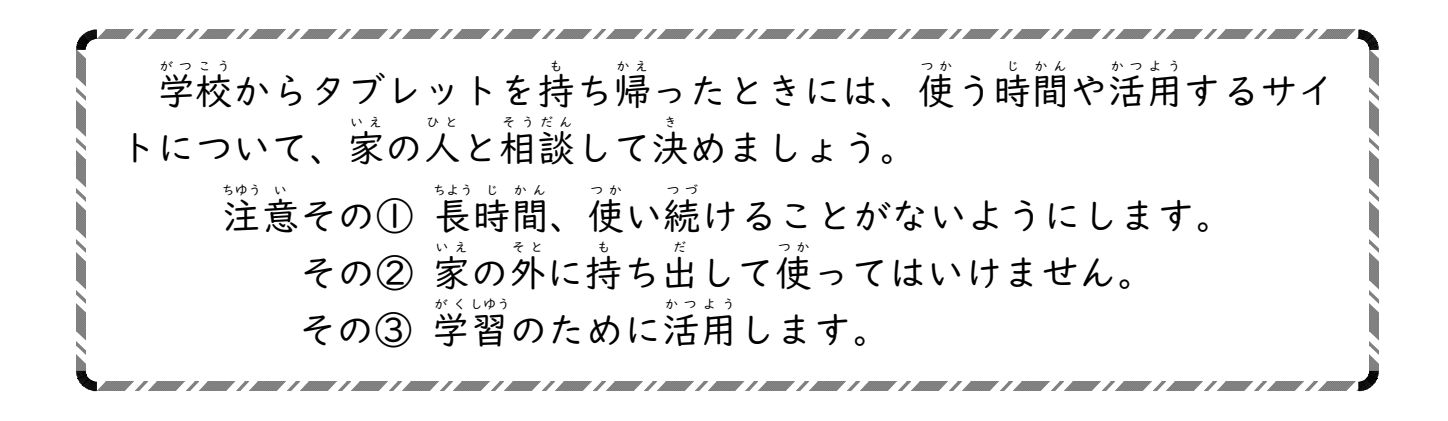

- 8 学習が終わったら、電源をきります。
  - ①「スタート」 = →「電源」 ひ の順にタップします。
  - ②「シャットダウン」をタップします。